| <section-header><section-header><text><text><text><text></text></text></text></text></section-header></section-header> | Tekniset tiedot:    CCC      Nimellisjännite:    230V~      Nimellisvirta:    16 A      Kotelointiluokka:    IP21      Lattia-anturi (sis.):    NTC, 22kOhm v/25°C      Virtakytkin:    1-napainen      Radiotaajuus:    868MHz, maks 10mW      Käyttölämpötila:    -40°C til +40°C      Vaatimustenmukaisuusvakuutus (DoC)    Glen Dimplex Nordic AS vakuuttaa, että tässä käyttöohjeessa mainittu laite noudattaa EU-direktiivin 2014/53 / EU asettamia olennaisia vaatimuksia ja säännöksiä. Jos tarvitset kopion alkuperäisestä allekirjoitetusta DoC:sta, lähetä sähköpostia osoitteeseen: email@glendimplex.no      VAROITUS    Tuotteet elektronisella termostaattilla eivät takaa suojaa pakkasvaurioilta. Varmista tällaiset asennukset lisäsuojalla.      Tuotteen käyttölän lopussa se on palautettava kierrätykseen. | Tekniska data    Image: Constraint of the system of the system of the s |
|----------------------------------------------------------------------------------------------------|----------------------------------------------------------------------------------------------------|----------------------------------------------------------------------------------------------------|
|                                                                                                    | Pakkauksen sisältö:<br>1. Käyttöpaneeli<br>2. Kehys<br>3. Tehoyksikkö<br>4. Lattia-anturi - 22kOhm/25°C<br>Huomio:<br>Lattia-anturi asennetaan putkeen, jonka pää<br>tiivistetään.<br>Tuotetta saadaan käyttää tiloissa, jotka täyttävät kaikki<br>voimassa olevat määräykset ja säännöt.<br>Käytettäessä muita kuin mukana tulevia antureita,<br>varmista, että anturitulo on galvaanisesti erotettu<br>jännitesyötöstä.                                                                                                    | Innehåll<br>1. Styrmodul<br>2. Ram<br>3. Kraftenhet<br>4. Golvgivare - 22kOhm vid 25°C<br>Viktigt:<br>Golvgivare skall installeras i rör som förseglas i änden.<br>Produkten får bara användas i anläggningar som<br>uppfyller alla krav i gällande föreskrifter och direktiv.<br>Vid användande av andra golvgivare än den<br>medföljande, var uppmärksam på att givaringången<br>inte är galvaniskt skild ifrån spänningsförande<br>fasledning.                                                                                                    |
| Huoneanturi<br>Rumsgivare                                                                                              | Anturitoiminnat<br>Termostaatilla on neljä erilaista sensoritoimintaa.<br>Lattia-anturi:<br>Mittaa lattian lämpötilaa.<br>Lämpötila-asetus 7–40°C.<br>Huoneanturi + lattia-anturi (parketin suojaus):<br>Voidaan käyttää puulattioissa sekä muissa<br>lattiamateriaaleissa jotka eivät kestä korkeita lämpötiloja.<br>Mittaa ilman ja lattian lämpötilaa. Lämpötila-asetus<br>7-40°C, mutta lattian lämpötila rajoitetaan maks. 27°C.<br>Huoneanturi:<br>Mittaa huoneen lämpötilaa.<br>Lämpötila-asetus 7–40°C.<br>Tehonsäädin:<br>Käytetään tiloissa, joissa ei voida käyttää lattia- tai<br>huoneanturia. Kuormaa kytketään prosentuaalisesti<br>päälle/pois 20 minuutin aikajaksoissa.<br>Asetus: esim. 0 − 10 (0 = 0%, 5 = 50%, 10 = 100%).                                                                                  | Givarfunktioner:<br>Termostaten har fyra givarfunktioner.<br>Golvgivare:<br>Mäter temperaturen i golvet.<br>Temperaturområde 7 - 40°C.<br>Rumsgivare + golvgivare (parkettgolv):<br>måste användas vid trägolv eller andra golvmaterial som<br>inte tål hög värme. Mäter luft- och golvtemperatur.<br>Temperaturområde 7 - 40°C, men golvtemperaturen<br>begränsas till max 27°C.<br>Rumsgivare:<br>Mäter lufttemperaturen i rummet.<br>Temperaturområde 7 - 40°C.<br>Effektregulator:<br>Används vid tillfällen då man inte kan nyttja golv- eller<br>rumsgivare. Lasten kopplas procentvis in/ut inom en<br>tidscykel på 20 minuter.<br>Inställning: 0-10 (0 = 0%, 5 = 50%, 10 = 100%)                                                                                                    |
|                                                                                                    | Sähköasennuksen saa tehdä ainoastaan<br>luvanvarainen sähköasentaja!<br>Tehoyksikkö kytketään takaosan kaavion mukaisesti.<br>Termostaattia voi käyttää seuraavien antureiden kanssa:<br>1: Huoneanturi (termostaatin sisäinen)<br>2: Lattia-anturi (erillinen lämpötila-anturi)<br>22kOhm/25°C (vakio toimitus)<br>Muut mahdolliset lattia-anturityypit:<br>47kOhm/25°C 10kOhm/25°C<br>15kOhm/25°C 2kOhm/25°C                                                                                                    | Elektrisk installation skall utföras av behörig<br>elinstallatör!<br>Kraftenheten inkopplas enl anvisningar på baksidan.<br>Produkten är förberedd för följande givare:<br>1: Rumsgivare (intern temperaturgivare i termostaten)<br>2: Golvgivare (extern temperaturgivare)<br>22kOhm vid 25°C (standardinställning)<br>Andra kompatibla golvgivarvärden:<br>47kOhm vid 25°C 10kOhm vid 25°C<br>15kOhm vid 25°C 2kOhm vid 25°C                                                                                                    |

Termostaten känner automatiskt om en golvgivare är inkopplad och använder då standardinställningen

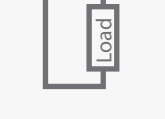

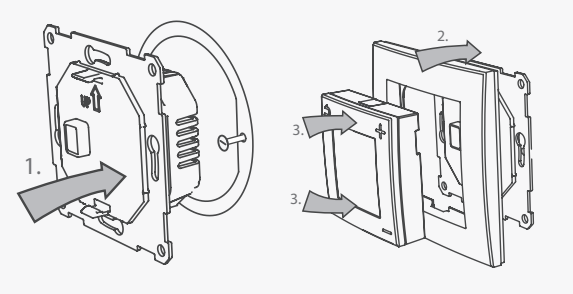

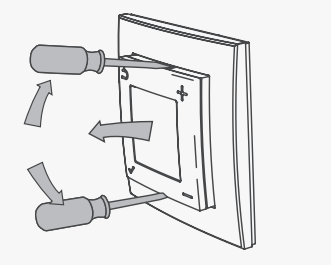

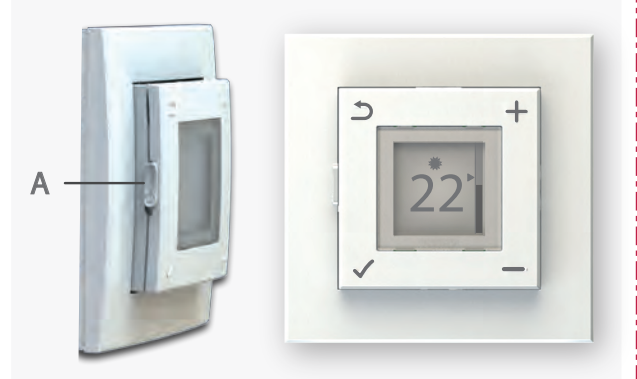

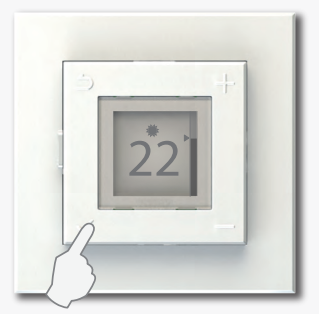

Avaa valikon Starta meny anturia, jossa on eri vastusarvo, voidaan asetuksia muuttaa asennusvelhon tai menun avulla. Mahdollista anturikaapelin suojavaippaa ei saa kytkeä tai maadoittaa.

Termostaatti huomaa automaattisesti asennetun

vakiolattiaanturin (22kOhm/25°C). Kun käytetään

## Asennus:

- 1. Kiinnitä tehoyksikkö kytkentärasiaan.
- 2. Aseta kehys tehoyksikön päälle.
- Käyttöpaneeli napasautetaan paikalleen kehykseen. Varmista, että käyttöpaneeli lukittuu tehoyksikköön sekä ylä- että alapuolelta.

## Purkaminen:

Varmista, että laite on virraton ennen purkamisen aloitusta!

Käyttöpaneelin irroittamiseen tarvitset lattaruuvinvääntimen ylä- ja alaosan lukitusten avaamiseksi. Vedä sitten käyttöpaneeli suoraan ulospäin. Kehys on näin vapaa ja voidaan ottaa pois.

Avaa kytkentärasian ruuvit ja ota tehoyksikkö irti.

#### Käyttö:

Termostaatti kytketään päälle ja pois vasemman sivun liuku kytkimellä (A).

Ylös = Päälle Alas = Pois

Termostaatissa on neljä painiketta, yksi jokaisessa kulmassa, joissa seuraavat symbolit:

- Käytetään asettamaan haluttu lämpötila.
  Valikossa näitä painikkeita käytetään selaamaan ylös ja alas menuvalikkoa.
- Käytetään aktiivisen tilan pakko-ohjaukseen.
  Menussa tämä ohjaa takaisin edelliseen asetukseen.
  - , Avaa valikon.
  - Valikossa tämä painike vahvistaa valinnan ja asetukset.

|           | Valikko                             |                         |             |                       |            | Vakio-<br>asetukse |  |
|-----------|-------------------------------------|-------------------------|-------------|-----------------------|------------|--------------------|--|
|           | Näppäinlukko                        | Paina ja pi             | dä 🗸 j      | a —                   | 5 sek      | untia              |  |
|           | Ajan asetus                         | Päivän ja kellon asetus |             |                       |            |                    |  |
|           | Viikko-ohjelma                      | Viikko-ohjelman teko    |             |                       |            |                    |  |
|           |                                     | Norsk                   | Suomi       |                       | i Italiano |                    |  |
|           | Kieli:                              | English                 | ish Deutsch | ch                    | Polski     |                    |  |
|           |                                     | Svenska                 | França      | ais                   | Ned        | erlands            |  |
|           | Taustavalo                          | Taustavalon säätö       |             |                       |            |                    |  |
| Ī         |                                     | Aloita ohjattu asennus  |             |                       |            |                    |  |
|           |                                     | Anturi                  |             | Lattia-anturi         |            |                    |  |
|           |                                     |                         |             | Huone + lattia-anturi |            |                    |  |
|           | Antun                               |                         | Huoneanturi |                       |            |                    |  |
|           |                                     |                         | Tehonsäädin |                       |            |                    |  |
| Edistynyt | Anturin arvo<br>(nävtetään vain kun |                         | 47kΩ-25°C   |                       |            |                    |  |
|           |                                     |                         | 22kΩ-25°C   |                       |            |                    |  |
|           |                                     | lattia-anturi on        |             | 15kΩ-25°C             |            |                    |  |
|           |                                     | kytkettyna)             | ytkettyna)  |                       | 12kΩ-25°C  |                    |  |
|           |                                     |                         |             | 10kΩ-25°C             |            |                    |  |
|           |                                     |                         |             | 2kΩ-25°C              |            |                    |  |
|           | Nobö Hub                            |                         | С           | Kytkee Hubin päälle   |            |                    |  |

Golvgivare (22kOhm vid 25°C). Vid användande av givare med annat motståndsvärde kan inställningarna ändras via vägvisaren eller i menyn. Om givarkabeln är skärmad skall skärmen inte jordas.

### Montering:

- 1. Montera kraftenheten i väggdosan.
- 2. Sätt på ramen på kraftenheten.
- 3. Styrmodulen trycks på plats inuti ramen. Se till att panelen trycks i både i övre och nedre kant.

### Demontering:

Se till så att anläggningen är strömlös!

För att demontera manöverpanelen använd en platt skruvmejsel för att lossa den i både övre och nedre kant. Dra styrmodulen rakt ut. Ramen är nu lös och kan avlägsnas.

Lossa nu skruvarna i väggdosan och dra ut kraftenheten.

## Betjäning:

Termostaten startas med hjälp av brytaren på vänstra sidan (A)

Uppåt = på Neråt = av

Termostaten har fyra knappar, en i varje hörn med följande symboler.

- används för att ställa in önskad temperatur.
  I menyn används knapparna även till att bläddra upp/ner i menyn.
- Används till överstyrning av aktiv status.

I menyn används denna knapp för att gå tillbaka till tidigare nivå.

Öppnar menyn.

Inne i menyn vill denna knapp bekräfta val och inställningar.

| Menu overview      |                                                                     |      |                  |        | Default<br>settings |  |
|--------------------|---------------------------------------------------------------------|------|------------------|--------|---------------------|--|
| Knapplås           | Tryck in och håll √och−i 5sek.                                      |      |                  |        |                     |  |
| Ställ klocka       | Inställning av dag och tid                                          |      |                  |        |                     |  |
| Veckoprogram       | Programering av veckotimer                                          |      |                  |        |                     |  |
|                    | Norsk                                                               | Suc  | Suomi            |        | Italiano            |  |
| Constant           | English                                                             | Deu  | utsch            | Polski |                     |  |
| Sprak              | Svenska                                                             | Frai | nçais            | Ned    | lerlands            |  |
| Bakgrundsbelysning | Inställning av ljusstyrka                                           |      |                  |        |                     |  |
|                    | Starta vägvisare                                                    |      |                  |        |                     |  |
| Avancerat          | Givare                                                              |      | Golvgivare       |        |                     |  |
|                    |                                                                     |      | Rum + golvgivare |        |                     |  |
|                    |                                                                     |      | Rumsgivare       |        |                     |  |
|                    |                                                                     |      | Effektregulator  |        |                     |  |
|                    | Givarevärde<br>(Finns när<br>golvgivare<br>är ansluten)             |      | 47kΩ-25°C        |        |                     |  |
|                    |                                                                     |      | 22kΩ-25°C        |        |                     |  |
|                    |                                                                     |      | 15kΩ-25°C        |        |                     |  |
|                    |                                                                     |      | 12kΩ-25°C        |        |                     |  |
|                    |                                                                     |      | 10kΩ-25°C        |        |                     |  |
|                    |                                                                     |      | 2kΩ-25°C         |        |                     |  |
|                    | Nobö Hub Koppla Hub till/fr                                         |      | till/från        |        |                     |  |
|                    | Kalibrering (Inte möjligt när NTB2R<br>används som effektregulator) |      |                  |        |                     |  |

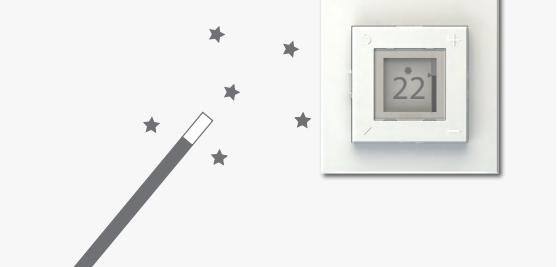

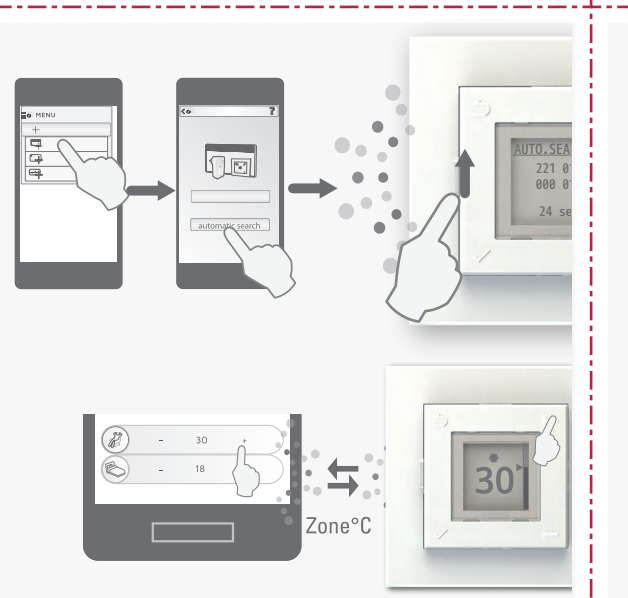

Kalibrointi (ei mahdollinen tehosäädössä)

#### Asennusvelho

Mikäli termostaattia tullaan käyttämään tilassa, jossa vakioasetuksia ei voida käyttää, on asennusvelho hyödyllinen apulainen.

Valitse «Menu > Edistynyt > Aloita ohjattu asennus» ja selaa askel askeleelta termostaatin asetuksia.

Asetuksia voi myöhemmin muuttaa menuasetuksista, tai käyttämällä asennusvelhoa uudelleen.

# Energian ohjaus

Termostaatissa on sisäänrakennettu radiovastaanotin ja sitä voidaan ohjata Nobö Energy Controlohjausjärjestelmällä sekä liittää se suoraan Nobö Sense MSW magneettikytkimeen.

Termostaatti voidaan liittää energian ohjaus automaattihaulla sovelluksesta. Kytke termostaatti päälle, jolloin sovellus etsii laitteet.

Termostaatti näyttää samanaikaisesti ID-koodinsa näytössä. Koodia voidaan käyttää myös manuaalisessa rekisteröinnissä. Kun termostaatti on liitetty energian ohjaus, voidaan lämpötila-asetukset Mukavuus ja Säästö asettaa joko termostaatissa tai sovelluksen avulla. Uudet lämpötila-asetukset synkronisoituvat automaattisesti termostaatin ja sovelluksen välillä. (Ei koske tehonsäädin-toimintoa).

Käytettäessä Orion 700-ohjausta voidaan lämpötila säätää aino-astaan termostaatissa.

anvanus som enektregulator

#### Installationsvägledning

Om termostaten skall användas i en anläggning där standardinställningarna inte skall användas, är vägledaren ett bra hjälpmedel.

Gå till «Meny > Avancerat > Starta vägledare» för att gå stegvis genom termostatens olika inställningsmöjligheter.

Inställningarna kan senare ändras i menyn, eller genom att använda vägledaren igen.

## Energikontoll

Termostaten har inbyggd radiomottagare och kan styras ifrån Nobö Energi Control, Orion 700 samt kopplas direkt mot Nobö Sense MSW fönsterbrytare.

Termostaten kan kopplas till Nobö Energy Control med autosök i appen. Ändra brytaren på termostaten från läge Standby till läge På medan appen söker efter enheter.

Termostaten visar samtidigt sin ID-kod i displayen. Koden kan användas vid manuell registrering (Orion 700). När termostaten är kopplad till Nobö Energy Control kan temperaturinställning för komfort- och spartemperatur antingen ställas in via termostaten eller i appen. Nya inställningar synkroniseras automatiskt mellan termostaten och appen. (Gäller inte effektregulatorfunktion)

Om termostaten används ihop med Orion 700 kan temperaturinställningar endast utföras på termostaten.

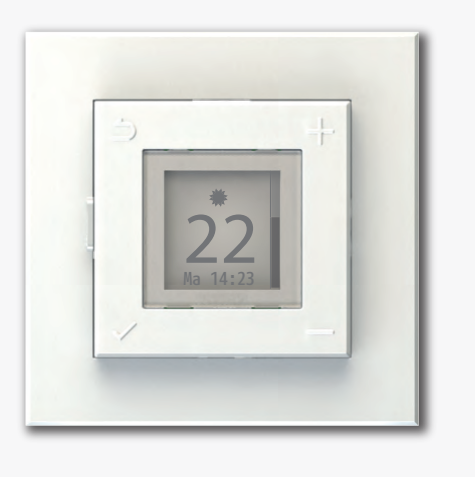

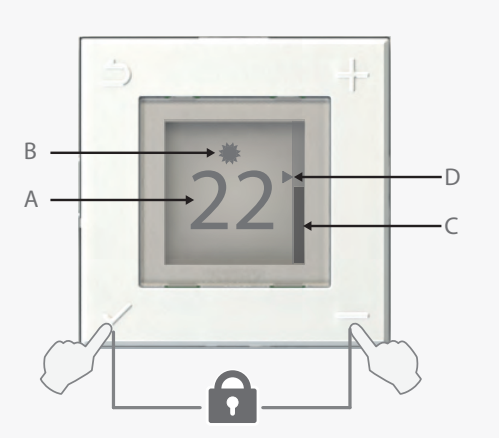

Näppäinlukko päälle/pois. Paina ja pidä ✓ ja —5 sek. Knapplås av/på: Tryck och håll inne ✓ och—i 5 sekunder.

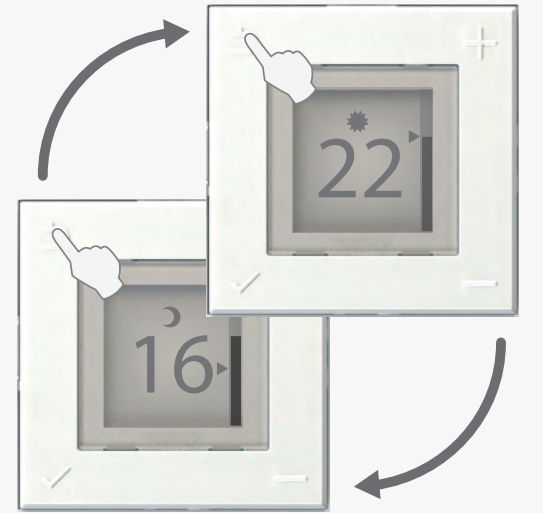

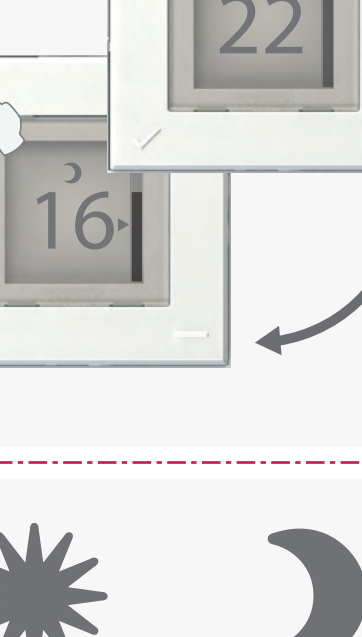

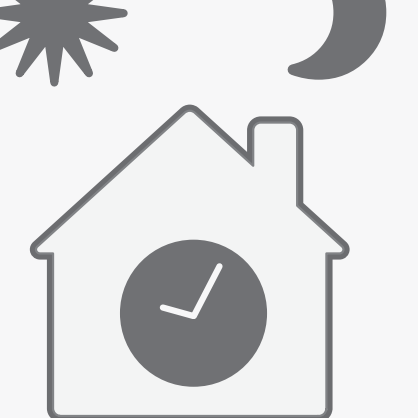

Päivän ja kellonajan asetus

Ensimmäisessä käyttöönotossa termostaatti menee suoraan

Valitse päivämäärä 🕂 ja — painikkeilla. Vahvista päivämäärä painamalla. 🗸

Käytä 🕂 ja — näppäimiä ja valitse tunti. Vahvista. 🗸 Tee samoin valitessasi minuutit.

Mikäli termostaatti on ollut pitemmän ajan, voi tapahtua, että kello täytyy asettaa uudelleen. Termostaatti menee silloin suoraan päivän ja kellonajan asetuksiin, kun virta kytketään päälle.

Jos aika on asetettu väärin, mene «Menu > Aseta aika» ja korjaa asetukset.

Päivä ja kellonaika piilotetaan, jos näppäinlukko on päällä, tai kun näyttö on himmennetty.

Päivän ja kellonajan asetus ei ole käytettävissä, jos termostaatti on kytketty Nobö Hubiin tai Orion 700.

## Päänäyttö

A: Näyttää asetellun lämpötilan. \* Kun tehonsäädin käytössä, näyttää asetetu tehotason. B: Kuvake näyttää senhetkisen tilan:

🗮 Mukavuus (punainen tausta)

- (vihreä tausta) **Säästö**
- X Poissa (sininen tausta)

🛇 Pois päältä (harmaa tausta)

Edellyttää ohjausta Nobö Energy Controlia tai Orion 700 käyttäen.

C: Lämpötila-asteikko näyttää anturilla mitatun lämpötilan. Merkkinuoli (D) vastaa aseteltua lämpötilaa. Lämpötila-asteikko nousee tai laskee samalla kun mitattu lattia- tai huonelämpötila muuttuu. Kun lämmityskaapeli lämmittää, asteikko vilkkuu.

\* Ks. myös «Asetellun lämpötilan kalibrointi».

## Aktiivisen tilan pakko-ohjaus

Yksi painallus Dmuuttaa termostaatin aktiivisen tilan Mukavuudesta Säästöön tai päinvastoin. Pakko-ohjaus on päällä termostaatin viikko-ohjelman seuraavaan muutokseen saakka. Jos viikko-ohjelmassa ei ole tilamuutoksia poistuu pakko-ohjaus klo 03:00. Paina uudelleen 🗅 lopettaaksesi pakko-ohjauksen. Jos termostaatti on liitetty Nobö Energy Controliin, poistuu pakko-ohjaus, kun termostaatti saa uuden ohjauksen ohjausjärjestelmästä. Pakkoohjaus voidaan keskeyttää painamalla⊅.

Mikäli termostaatti on Poissa- tai Pois-tilassa, painamalla 🏾 🗂 siirtyy termostaatti Mukavuus-tilaan.

Jos NTB-2R toimii tehonsäätimenä, käyttää se samaa asetusta Poissa- ja Säästö-tiloissa.

#### Viikko-ohjelmointi termostaatilla

Termostaattiin voidaan ohjelmoida oma viikkoohjelma sähkön säästämiseksi silloin kun nukut tai olet poissa. Ohjelmoimalla viikko-ohjelman, joka sopii sinun tarkoitukseesi, säästät energiaa vähentämättä mukavuuttasi.

Jos termostaatti on liitetty Nobö Energy Control-tai Orion 700-ohjausjärjestelmään, on termostaatin viikko-ohjelmointi pois käytöstä. Termostaatti seuraa tällöin ohjausjärjestelmän ohjelmaa.

Poistaaksesi liitännän Nobö Hubiin tai Orioniin täytyy NTB-2R ensin poistaa sovelluksesta tai Orionista. Tämän jälkeen NTB-2R menusta, valitse «Edistynyt > Nobö Hub > poista Hubista». Näin termostaatti käyttää omaa viikko-ohjelmaa.

Viikko-ohjelma jakaa viikon aikaväleihin, jolloin

2: Aika jolloin haluttu lämpötila on saavutettu.

termostaatti on joko Mukavuus tai Säästö-tilassa.

Inställning av Dag och Tid

När termostaten får ström för första gången kommer den att gå direkt till inställning för dag och tid.

Använd - och - för att bläddra i lista över dagar. Bekräfta dag genom att trycka på. 🗸

Använd sen + och - för att ställa in rätt timme. Bekräfta med√. Gör sen likadant för att ställa in minuter.

När termostaten har varit utan ström en tid, kan det hända att klockan måste ställas in på nytt. När strömmen slås på igen kommer termostaten att gå direkt till menyn för inställning av dag och tid. Om klockan går fel gå till «Meny > Ställ klocka» för att ställa in rätt tid

Dag och tidvisning syns ej om knapplåset är aktiverat eller när displayen är oaktiverad.

Inställning av tid är inte möjlig när termostaten är uppkopplad mot Nobö Hub eller Orion 700.

## Huvuddisplay

A: Visar inställd temperatur. \*

Vid effektregulator visas inställd effektnivå.

B: Ikonerna visar nuvarande status:

Komfort (röd bakgrund)

**Eko** (grön bakgrund)

🔆 Borta (blå bakgrund) 🛇 Av (grå bakgrund) Förutsätter styrning via Nobö Energy Control eller Orion 700

C: Termometerstapel som visar uppmätt temperatur på givaren. Markören (D) visar den inställda temperaturen. Termometerstapeln vill stiga eller sjunka i takt med uppmätt golv- eller rumstemperatur. När värmekabeln är på vill stapeln pulsera.

\* Se också «Kalibrering av inställd temperatur».

## Överstyrning av aktiv status

Ett tryck på Dvill ändra termostatens status från Komfort till Eko eller omvänt. Överstyrningen varar fram till nästa statusändring i veckoprogrammet. Om veckoprogrammet inte har någon statusändring kommer överstyrningen att upphöra 03.00. Tryck på ⊃ igen för att avsluta en överstyrning manuellt.

Om termostaten är uppkopplad mot Nobö Energy Control eller Orion 700 kommer överstyrningen att avslutas när termostaten får besked om ny status ifrån energikontrollsystemet. Överstyrningen kan också avslutas manuellt genom att trycka på 🗅.

När termostaten står i Borta eller Av vill ett tryck på⇒sätta termostaten i Komfort.

När NTB2R fungerar som effektregulator kommer den att använda samma effekt i Borta som i Eko.

## Lokalt Veckoprogram

Termostaten kan programmeras med ett lokalt veckoprogram för att spara energi när du sover eller är borta. Genom att göra ett veckoprogram som är anpassat till dina behov, sparar du energi utan att det går ut över komforten.

När termostaten är uppkopplad mot Nobö Energy Control eller Orion700 vill det lokala veckoprogrammet deaktiveras. Termostaten följer då programmet från energikontrollsystemet.

För att ta bort anslutningen mot Nobö Hub eller Orion 700 måste termostaten tas bort ifrån appen eller Orion. Gå sedan till menyn i termostaten och välj «Avancerat > Nobö Hub > Koppla från». Då kommer termostaten att

Esimerkki - Exempel

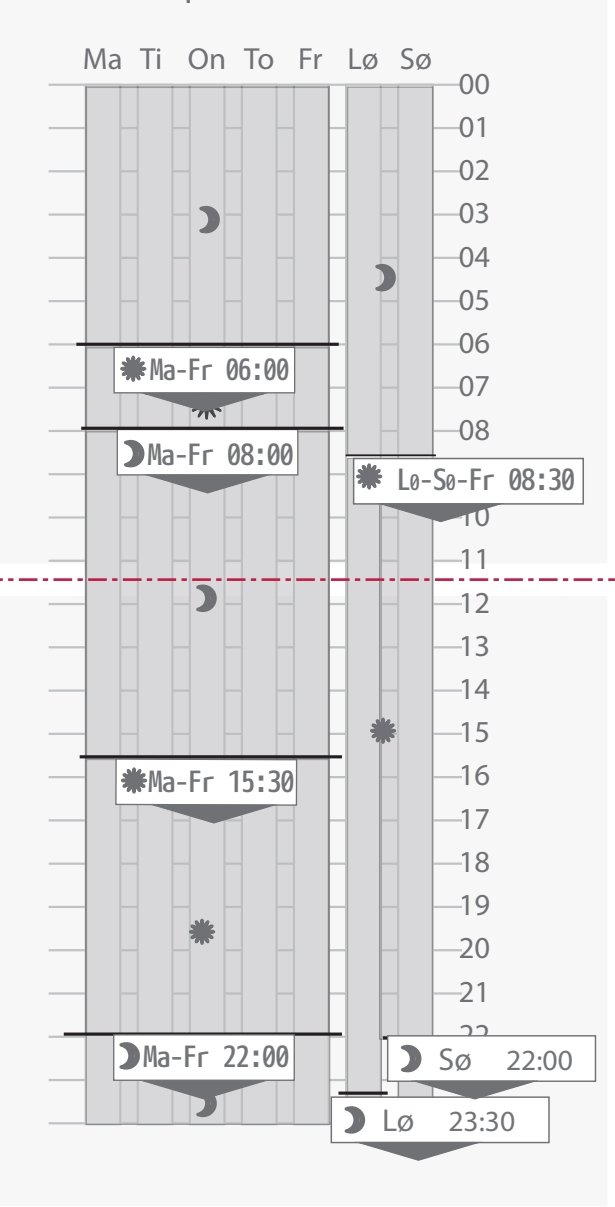

3: Haluttu tila, #Mukavuus tai ⊃ Säästö. Esimerkki: \* Ma-Pe 06:00 Tämä tarkoittaa, että joka päivä maanantaista perjantaihin klo 06:00 on Mukavuus-lämpötila. Termostaatti laskee itse, milloin etukäteen lämmitys pitää aloittaa, jotta haluttu lämpötila on saavutettu oikeaan aikaan. (Ei koske tehonsäätöä). Jokainen aikajakso on voimassa kunnes uusi asetus aloittaa. Valitaan kaikki jaksot aloitusaikoineen sekä tilat.

## Syötä uusi aikajakso

Viikko-ohjelman teko

Aikaväli asetetaan valitsemalla:

1: Mitkä päivät kuuluvat aikaväliin.

Avaa «Menu > Viikko-ohjelma» syöttääksesi uuden aikajakson viikko-ohjelmaan. Valitse «+ Lisää», lisätäksesi uuden jakson.

Suosittelemme tehtäväksi taulukon, jossa on halutut

aikajaksot, ennen kuin ne syötetään termostaatille.

Ensin valitaan päivä(t), joita uusi aikajakso koskee. Voit valita päiväryhmiä (Ma-Pe, La-Su, Ma-Su) tai yksittäisen päivän. Vahvista valinta. 🗸

Näin asetetaan aika, jolloin haluttu lämpötila on saavutettu. Tunnit ja minuutit asetetaan 🕂 ja 🗕 Minuutit voidaan asettaa 15 min. välein. Vahvista. 🗸

Viimeksi valitaan haluttu tila, joko Mukavuus tai Säästö. Vahvista. 🗸

Uusi aikajakso on nyt aktiivisten aikajaksojen listalla viikko-ohjelmassa.

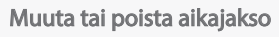

Muuttaaksesi tai poistaaksesi aikajakson viikkoohjelmasta valitse «Menu > Viikko-ohjelma». Esiin tulee lista aktiivisista aikajaksoista. Valitse aikajakso, jota haluat muuttaa tai poistaa, ja vahvista. 🗸

Seuraavassa menussa voit valita «Muuta» tai «Poista». Vahvista valintasi. 🗸

Jos valitaan «Muuta», siirrytään päivän, ajan ja halutun tilan valintaan.

Muuta valinnat ja vahvista ne. 🗸

«Poista» poistaa aikajakson viikko-ohjelmasta ja se ei näy enään aktiivisten jaksojen listalla.

## Taustavalo

Taustavalo syttyy näytössä, kun termostaatin nappia painetaan. Pienen hetken kuluttua valo himmenee jälleen.

Riippuen valon määrästä huoneessa, on joskus toivottavaa taustavalon pimentäminen kokonaan. Toisessa paikassa halutaan lisätä taustavaloa.

Valitse «Menu > Taustavalo» säätääksesi taustavaloa

kunna följa det lokala programmet igen.

#### Att göra ett veckoprogram

Ett veckoprogramm delar in veckan i tidsperioder när termostaten antingen ska stå i Komfort eller Eko. En tidsperiod ställs in genom att välja:

1: Vilken(a) dagar perioden skall gälla för.

2: Tidspunkt när rätt temperatur skall vara uppnådd.

3: Önskad status \* Komfort eller 🤉 Eko

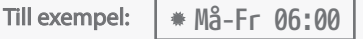

Detta betyder att ifrån kl 06.00 varje dag från måndag till fredag kommer det att vara komforttemperatur i rummet. Termostaten beräknar själv hur lång tid i förväg den måste slå till för att uppnå önskad temp i rätt tid. (gäller inte effektregulator)

Varje tidsperiod varar tills en ny tidsperiod tar över. Man måste lägga in alla perioder med starttid och status. Ett tips är att göra ett schema över sina tidsperioder innan man lägger in dem i termostaten.

#### Lägg till ny tidsperiod

Gå till «Meny > Veckoprogram» för att lägga till en ny tidsperiod i veckoprogrammet. Välj «+ lägg till» för att upprätta ny period.

Först väljs vilken(a) dagar den nya tidsperioden skall gälla för. Det är möjligt att välja grupper av dagar (Må-Fr, Lö-Sö, Må-Sö) eller bara en dag. Bekräfta valet med. 🗸

Sedan ställs tiden in för när rätt temperatur ska uppnås. Timmar och minuter ställs in med + och -. Minuterna kan ställas in med 15 minuters intervall. Bekräfta med

Till sist väljs önskad status för perioden som antingen är Komfort eller Eko. Bekräfta med. 🗸

Den nya perioden ligger nu i listan över aktiva perioder i veckoprogrammet.

#### Ändra eller ta bort en tidsperiod

För att ändra eller ta bort en tidsperiod i veckoprogrammet gå till «Meny > Veckoprogram».

Här finns en lista över aktiva tidsperioder i programmet. Välj tidsperioden som skall ändras eller tas bort. Bekräfta med. 🗸

I nästa meny kan man välja ändra eller ta bort. Bekräfta ditt val med. 🗸

Väljs "ändra" kommer man vidare till inställning av dag(ar), tid och önskad status. Ändra inställningarna efter behov och bekräfta med. 🗸

Väljs " ta bort" kommer tidsperioden att raderas ifrån veckoprogrammet och kommer inte att finnas med i listan över aktiva perioder.

VECKOPROGRAM

+ Lägg til

₩Ma-Fr 06:00

Ma-Fr 08:00

\*Lø-Sø 08:30

## Bakgrundsbelysning

Displayens bakgrundsbelysning tänds upp när man trycker på någon av knapparna på termostaten. Efter en liten stund kommer ljuset att återgå till lägre nivå.

Beroende av vilket ljus man har i rummet kan det ibland vara önskvärt att kunna dimra ned/upp displayens ljus.

Välj «Meny > Bakgrundsljus» för att kunna ställa in önskad nivå. Välj mellan Max, Ljus, Normal eller Mörk.

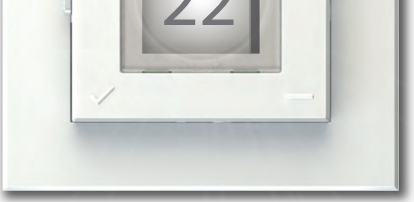

halutulle tasolle. Valitse: Maks., Kirkas, Normaali tai Pimeä.

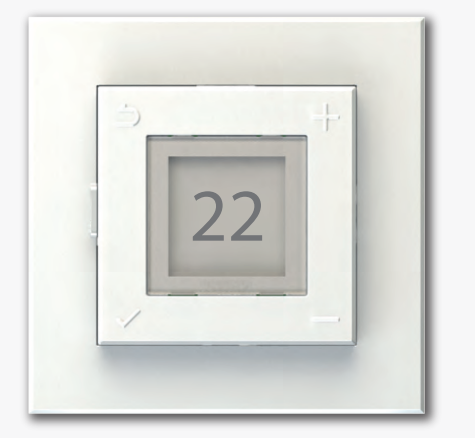

Asetetun lämpötilan kalibrointi

Asetettu lämpötila voi erota halutusta lämpötilasta johtuen eristyksistä, ilmastoinnista, termostaatin paikasta tms. Mikäli aseteltu lämpötila eroaa paljon mitatusta huone- tai lattialämpötilasta voidaan asetettua lämpötilaa kalibroida +/- 5°C.

Tärkeää:

Lämpötilan huoneessa tai lattiassa annetaan tasaantua Mukavuus- tai Säästö-tilassa ennenkuin aseteltua lämpötilaa kalibroidaan.

Kun lämpötila on tasaantunut, avaa «Menu > Edistynyt > Kalibrointi».

Valittu lämpötila näkyy nyt näytössä. Paina-tai-ja tarkista asettelua siten, että se sopii lähemmäksi mitattua lämpötilaa. Vahvista kalibrointi painamalla  $\checkmark$ .

#### Kalibrering av inställd temperatur

Inställd temperatur kan avvika något från uppnådd temperatur. Detta kan bero på isolering, ventilation, placering av termostat osv. Där inställt värde avviker mycket från uppmätt rums- eller golvtemperatur, är det möjligt att kalibrera den inställda temperaturen med upp till +/-5°C.

#### Viktigt:

Temperaturen i rummet/golvet måste ha stabiliserat sig i Komfort eller Eko innan man kalibrerar inställd temperatur.

När temperaturen är stabil, gå till menyn och väli «Avancerat > Kalibrering». Den nuvarande temperaturinställningen vill då visas på skärmen. Tryck på + eller - för att justera inställningen så den stämmer bättre med uppmätt temperatur.

Bekräfta kalibreringen med 🗸.